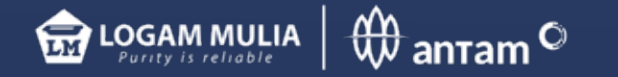

# cara aktivasi akun BRANKAS LM

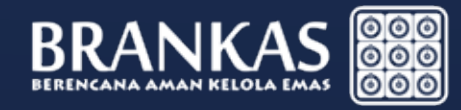

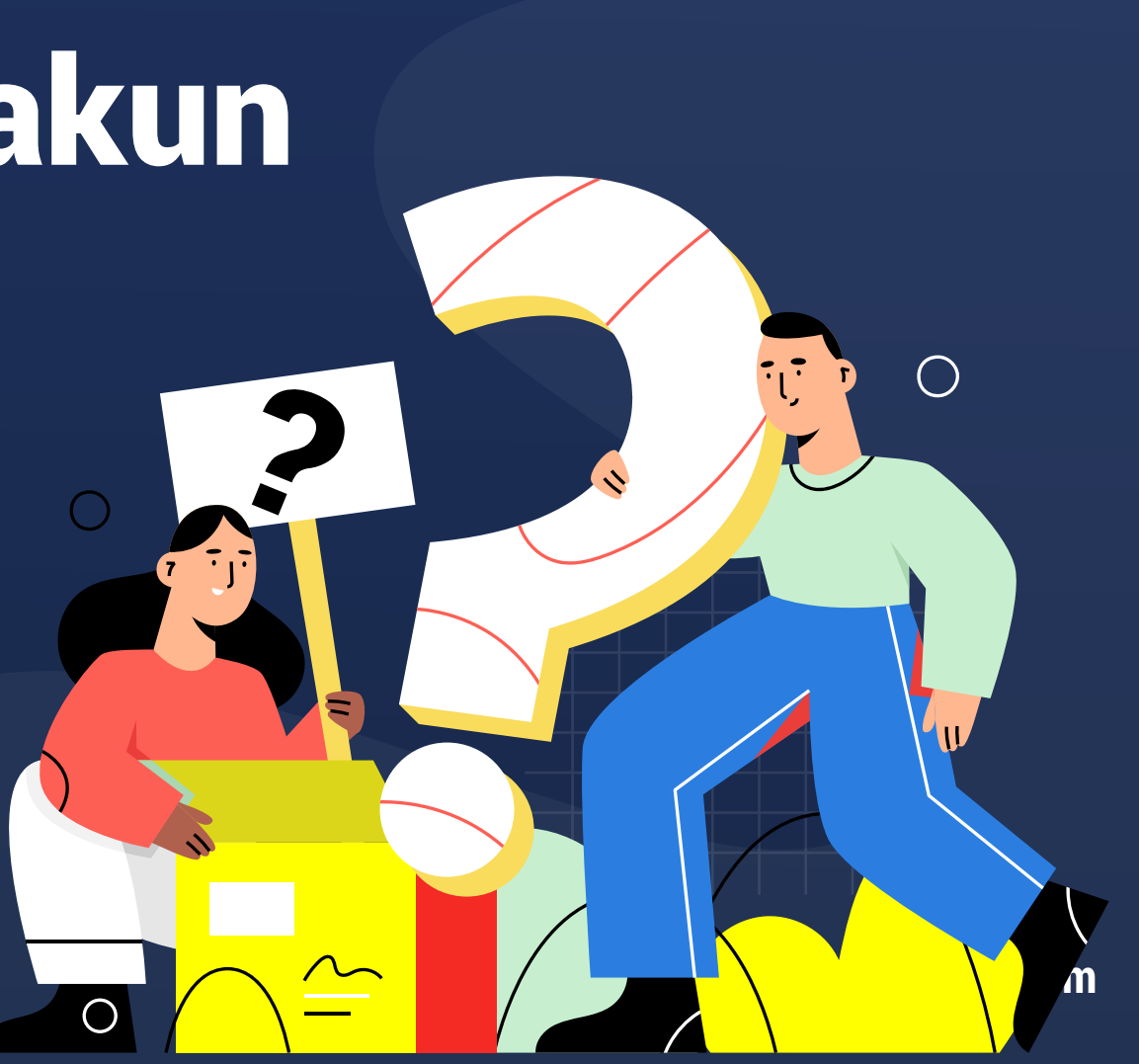

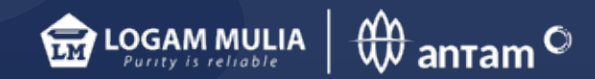

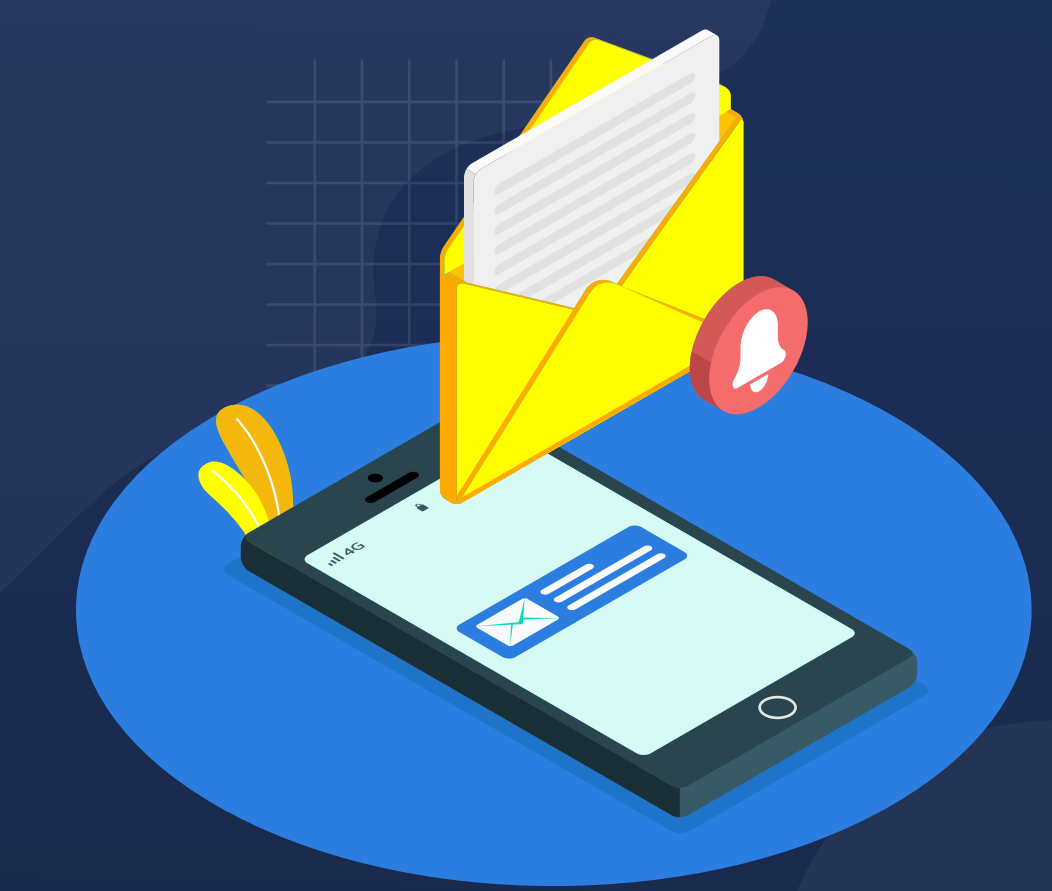

Pelanggan BRANKAS akan mendapatkan notifikasi SMS:

ID pengguna (User ID) & Kode aktivasi

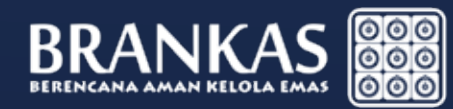

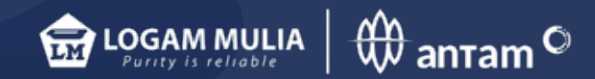

## Aktivasi di www.brankaslm.com Klik Log in (ID pengguna) pada bagian kanan atas

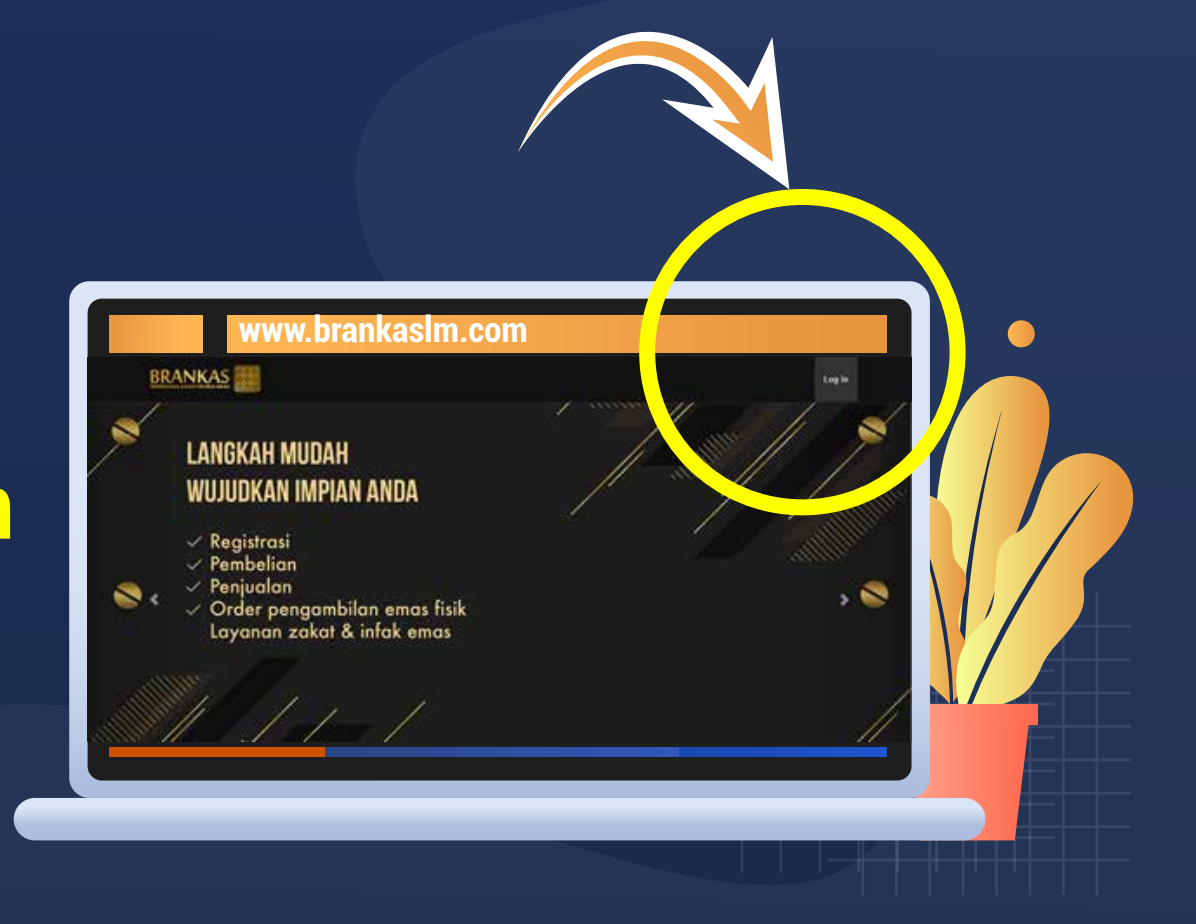

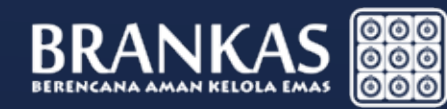

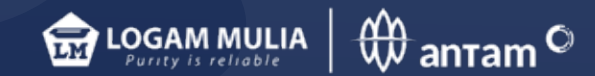

## Masukkan ID Pengguna (USER ID) yang diterima dari SMS.

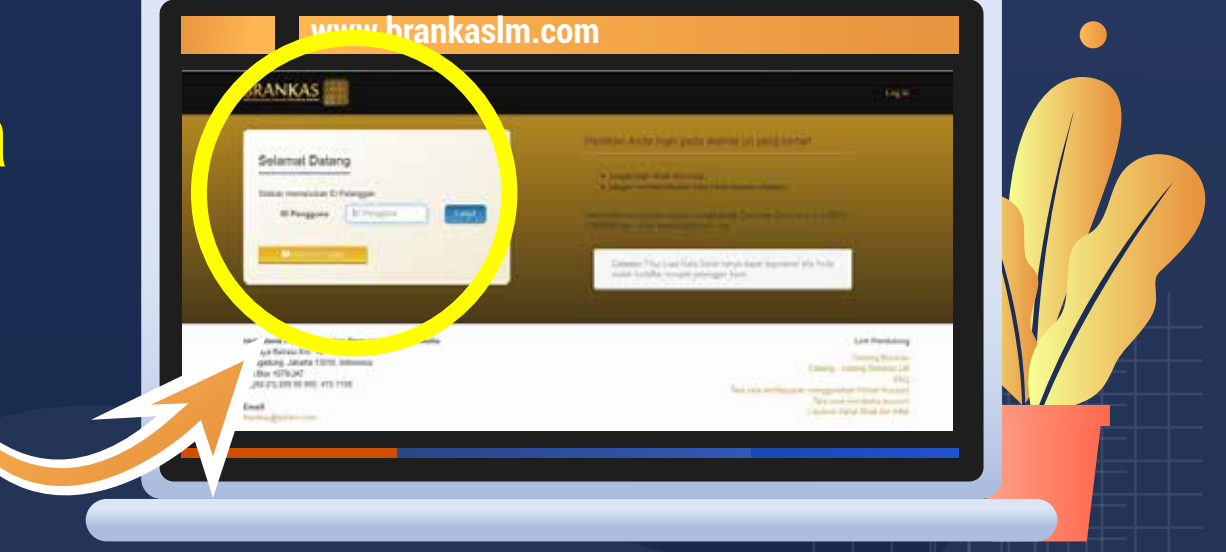

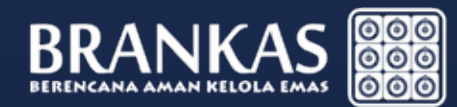

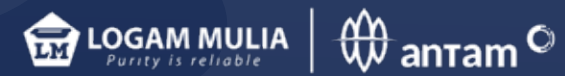

### **Aktivasi Brankas Personal**

### Isi form verifikasi pelanggan

- Kode Aktivasi yang dikirim via SMS.
- Kata Sandi sebagai password baru masuk ke sistem BRANKAS. Kata sandi terdiri dari kombinasi alphanumeric, huruf besar & special karakter (!@#\$%^&\*\_), minimal 8 karakter.
- Konfirmasi kata Sandi diatas.
- Tanggal Lahir DD/MM/YYYY.
- Nama Ibu kandung.

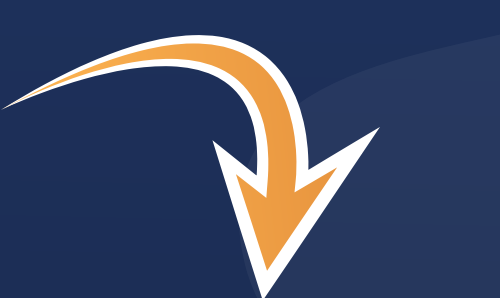

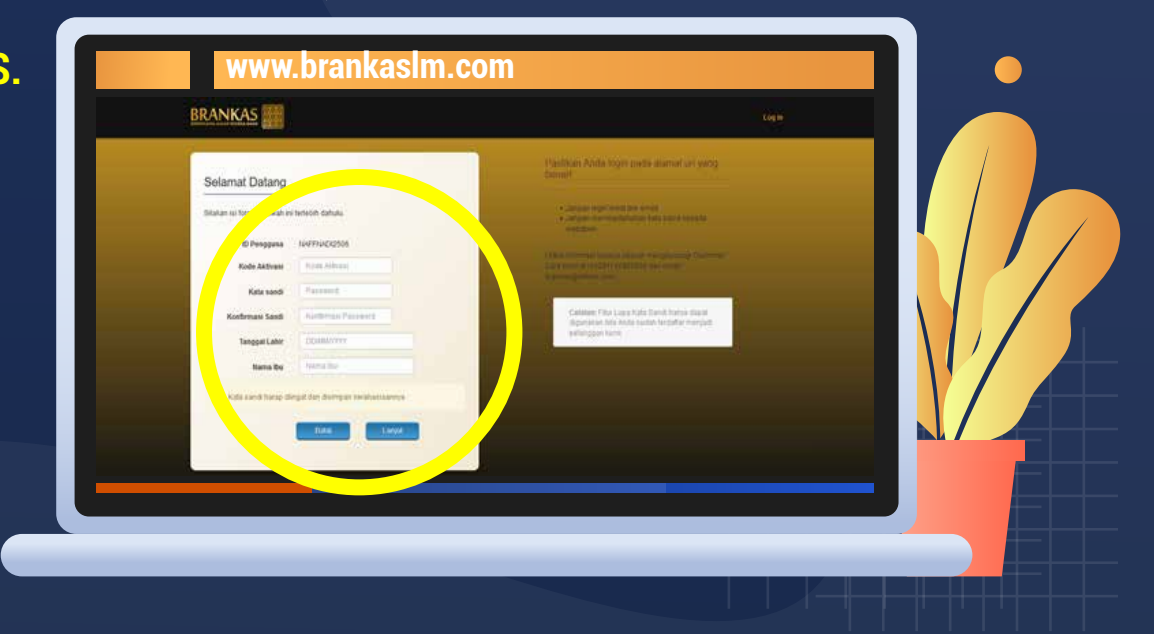

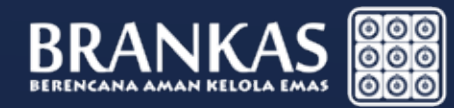

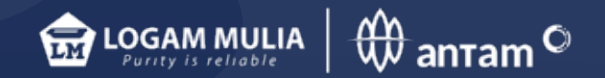

### Aktivasi Brankas Corporate

### Isi form verifikasi pelanggan

- Kode Aktivasi yang dikirim via SMS.
- Kata Sandi sebagai password baru masuk ke sistem BRANKAS.

Kata sandi terdiri dari kombinasi alphanumeric, huruf besar & special karakter (!@#\$%^&\*\_), minimal 8 karakter.

• Konfirmasi kata Sandi diatas.

- Tanggal Akta
- NPWP

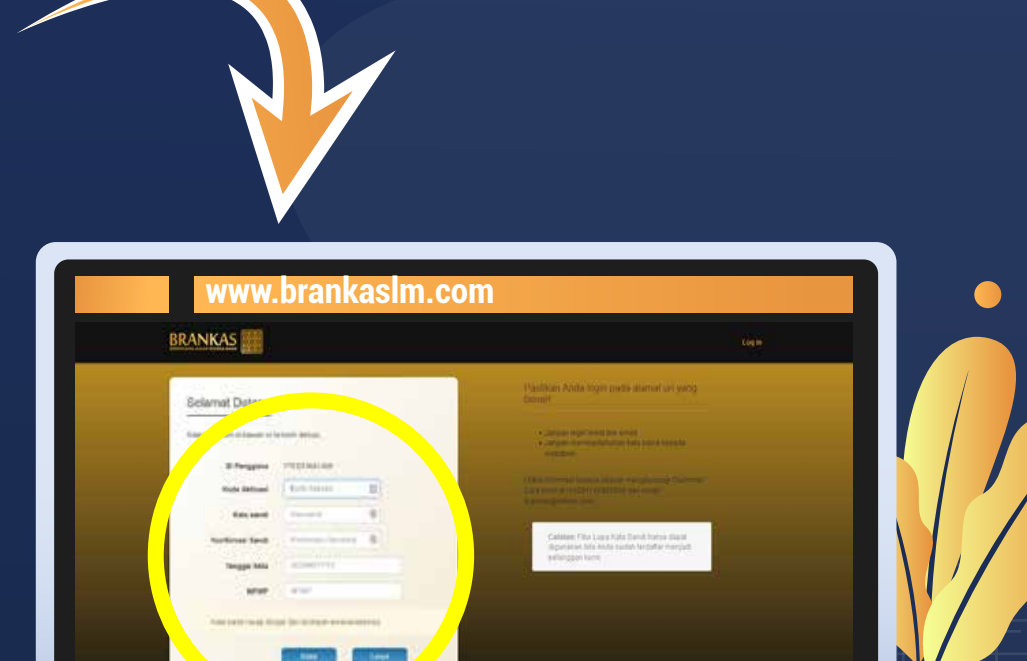

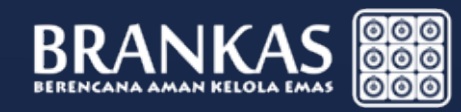

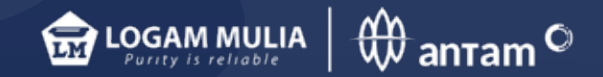

## Masukkan Kode Sandi yang baru. Proses aktivasi selesai

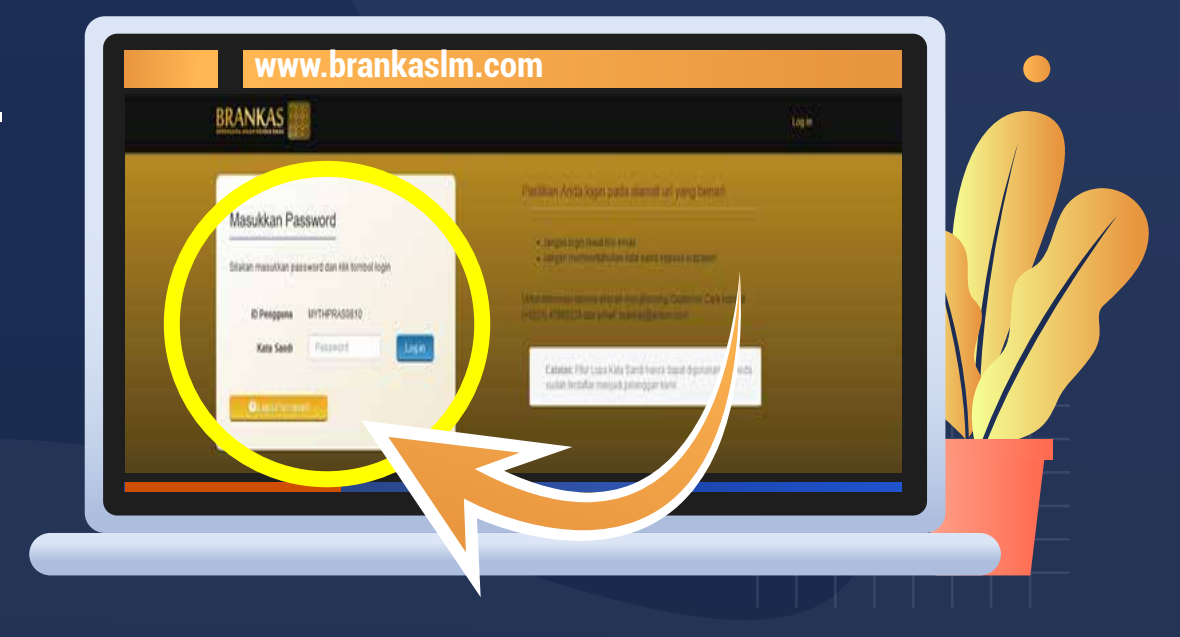

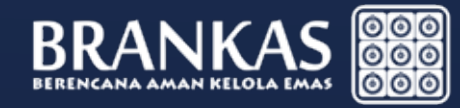

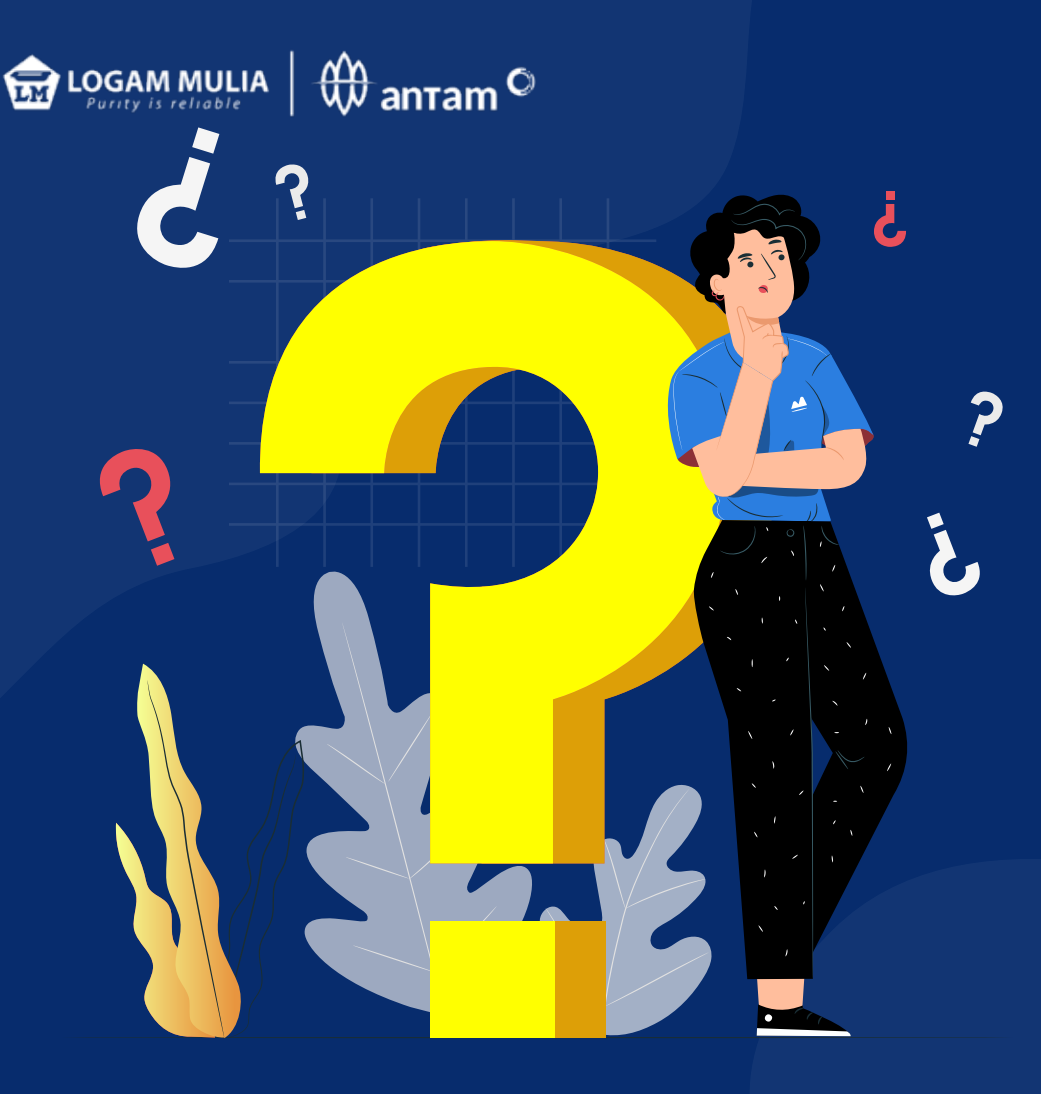

## tampilan menu sistem BRANKAS LM

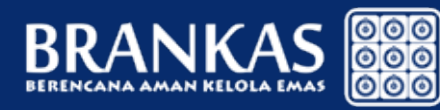

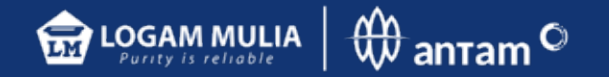

## 1. Harga

Menampilkan harga beli & harga jual Per Gram setiap hari.

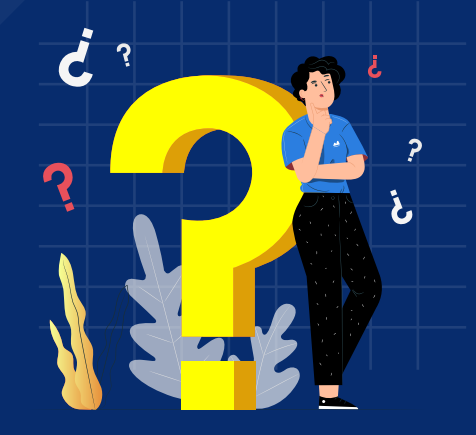

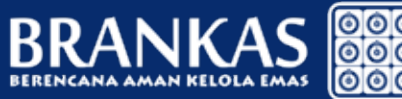

#### www.brankaslm.com

BRANKAS

Beranda Cok Salds Rosayat Transakai Tra

R BREGAS BAWOND

#### **Tentang BRANKAS**

Province merupakan layanan pembelian dan penyimpanan amas yang ditawarkan oleh Unit Bunis Pengulahan dan Penumian Logam Mulia. UBPP Logam Mulia merupakan salah satu unit kesis PT ANTAM (Persen) Tbk, suatu badan isaha milik negara dengan kependikan saham 65% negara dan 35% publik. Sebagai perusahaan yang bergerak di ladang petambangan, PT ANTAM (Persen) Tbk mempunyai unit usaha dan anak penusahaan yang terintegrasi writikal dan terdiferensiasi konzortal dengan konoditas utama nikal, fernikol, emai, perak dan bauksit.

UBPP Logam Mula merupakan sabu-satunya penumian emas dan perak di Indonesia. Sejak 1 Januari 1999, UBPP Logam Mula telah terdatar sebagai Good Delwey List di Acceptable Refiners of Gold Bars dan LBMA (London Bullion Matal Association) yang menjamin keasilan produk (Au 19.99%) dan kualtas standar kelas dunia. Kompetensi inti UBPP Logam Mula adalah refinering, manufactivnig, assaying dan trading.

Produk UBPP Logam Mula melipuli emas batangan mulai den pocahan 1 gran s.d.1 kg, perak granule, dena: deham, pocak estant, platnem labeware, epdt. di yang secara lengkap dapat dihat di sel. Sebagai manufacture, UBPP Logam Mula yap melayan customized product, baik berdasarkan proces stamping (press) seperti koin, maigun proses casting (cetak), misaleya ciscin, lencara, media: Sebagai manufacture, UBPP Logam Mula yap melayan customized product, baik berdasarkan proces stamping (press) seperti koin, maigun proses casting (cetak), misaleya ciscin, lencara, media: Sebagai manufacture, UBPP Logam Mula yap melayan customized product, baik berdasarkan proces stamping (press) seperti koin, maigun proses casting (cetak), misaleya ciscin, lencara, media: Sebagai manufacture, UBPP Logam Mula yapa melayat customized product, baik berdasarkan proces stamping (press) seperti koin, maigun proses casting (cetak), misaleya ciscin, lencara, media: Sebagai manufacture, UBPP Logam Mula yapa melayat customized product, baik berdasarkan proces stamping (press) seperti koin, maigun proses casting (cetak), misaleya ciscin, lencara, media: Sebagai manufacture, UBPP Logam Mula yapa melayat customized product, baik berdasarkan proces stamping (press) seperti koin, maigun proces casting (cetak), misaleya ciscin, lencara, media: Sebagai manufacture, UBPP Logam Mula yapa melayat customized product, baik berdasarkan proces stamping (press) seperti koin, maigun proces casting (cetak), misaleya ciscin, lencara, media: Sebagai manufacture, customized product, baik berdasarkan proces stamping (press) seperti koin, maigun proces casting (cetak), misaleya ciscin, lencara, media: Sebagai manufacture, customized product, baik berdasarkan sebagai proces stamping (press) seperti koin, sebagai proces stamping (press) seperti koin, sebagai proces stamping (press) seperti koin, sebagai proces stamping (press) seperti koin, sebagai proces stamping (press) seperti koin, sebagai proces stamping (press) seperti koin, sebagai proces stamping (press) s

| Kisaran Berat (gram)    | Harga Beli Personal                    | Harga Jual Personal |
|-------------------------|----------------------------------------|---------------------|
| 0 sampai 100            | 596.000                                | 572.000             |
| 101 sampai ~            | 596.000                                | 572.000             |
| ≢Pagetianis ≣Pagetietik | Perubahan teraktur 01-03-2018/00/53:40 |                     |

#### RIITIKemas

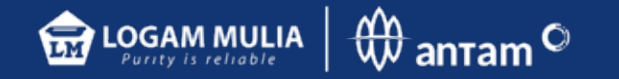

## **2. Daftar BELM**

Menampilkan daftar kantor & alamat Butik Emas Logam Mulia (BELM)

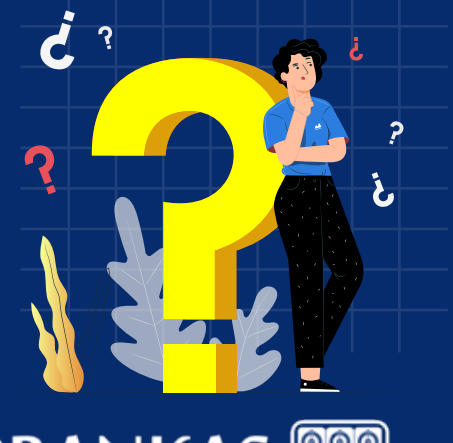

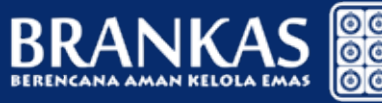

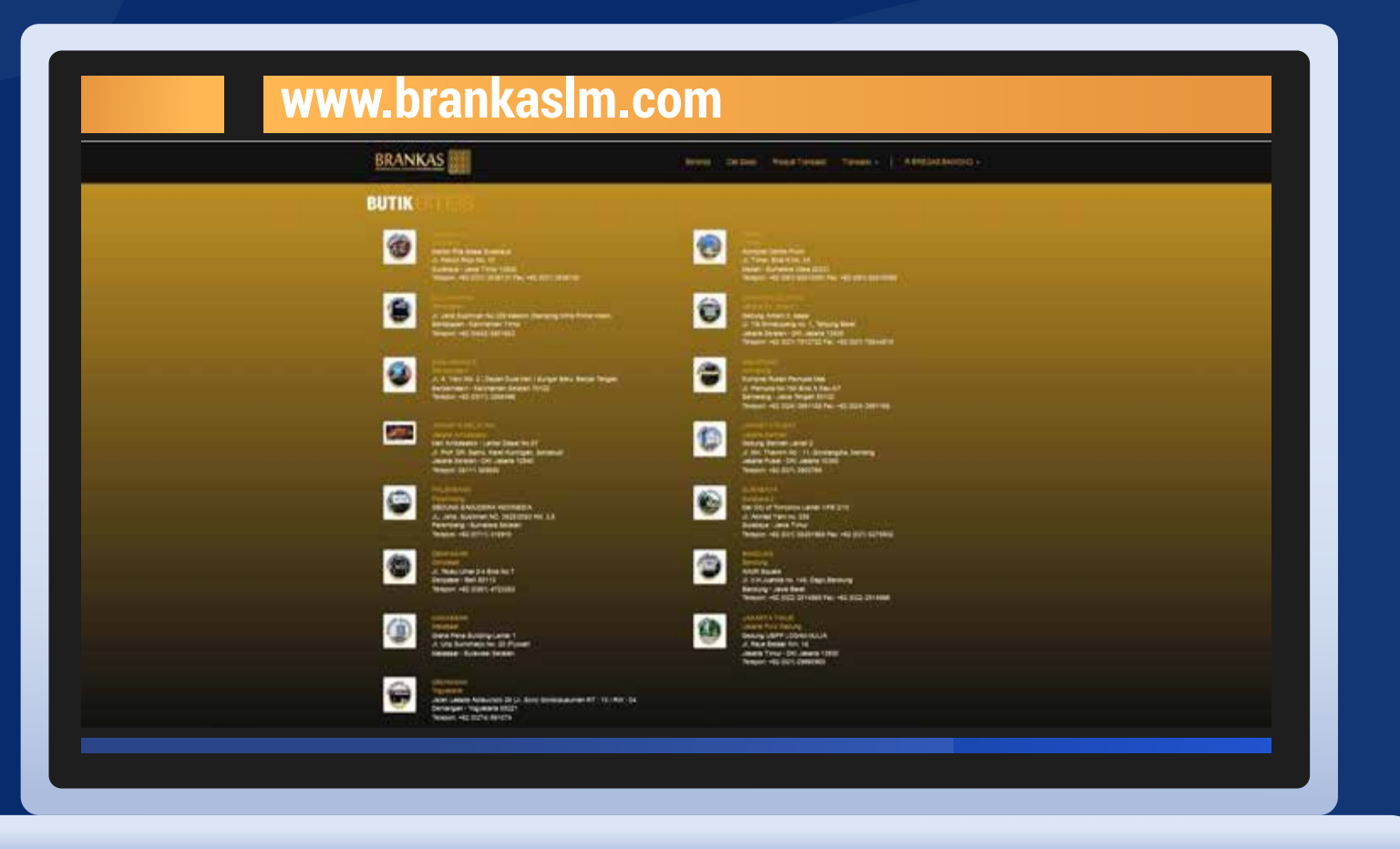

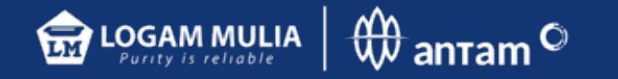

### **3. Daftar Harga Cetak** dan Harga Kirim

- Biaya pencetakan emas batangan fisik yang disesuaikan dengan jenis pecahan dan lokasi BELM yang dipilih
- Pengambilan fisik dapat dilakukan di seluruh BELM terdekat.
- Biaya pengiriman jika emas fisik dikirim ke alamat pelanggan

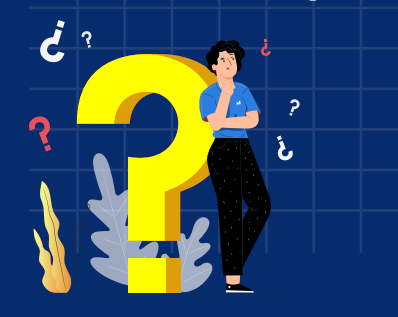

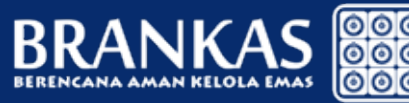

#### www.brankaslm.com BRANKAS THE R DIAMON Final Transmission **Biaya Cetak** 201 - Bulk Pula Gadung Gram Rejpcs 60.000 . 2 63 000 65,000 3 4 75.000 15 95.005 28 112,000 80 145,000 120 212,000 265.000 260 320.000 500

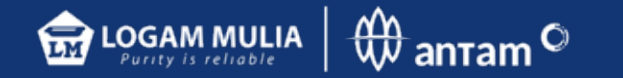

## 4.Cek Saldo

Akumulasi saldo emas yang dititipkan pada akun BRANKAS LM pada bentuk gram emas.

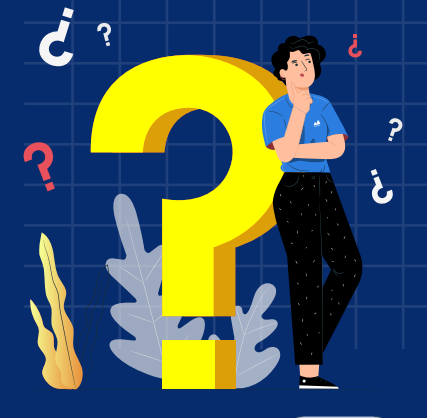

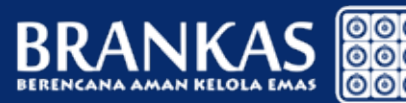

| BRANKA              | 5                             | Belantia Cel Salde | Recept Transition Transition - | R BREGAS BAWOND + |
|---------------------|-------------------------------|--------------------|--------------------------------|-------------------|
| Cek Saldo           |                               |                    |                                | -                 |
| - 84                | Basser Robertog               | Name Robertog      | Saldo tyranj                   | Case 1            |
| 1. 1                | 613000987                     | Jalata Balnah      | 1                              | (2):00            |
| Unit Biania Dasarda | han dan Demursian Lotam Hulis |                    |                                | Link Pendulung    |

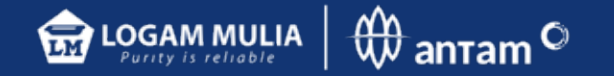

### 5. Riwayat Transaksi

Daftar invoice riwayat transaksi yang dilakukan selama bertransaksi di sistem BRANKAS LM.

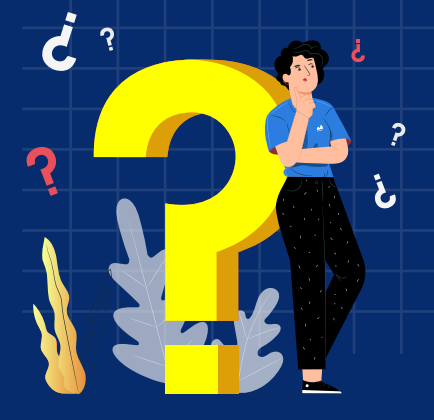

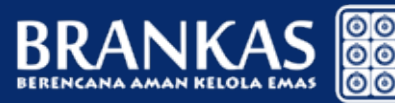

|       | INKAS                    |                    |                  | ŧ            | eranda Cet Salda      | Riveral Transakal | Talana            | R BREGAS BANKONO +       |  |
|-------|--------------------------|--------------------|------------------|--------------|-----------------------|-------------------|-------------------|--------------------------|--|
| Riway | at Transaksi             |                    |                  |              |                       |                   |                   |                          |  |
|       | Nomor Rekening           | 3013000007 - Jakar | ta Sarinah - BUC | N KUMALADATI | 9                     |                   |                   |                          |  |
|       | Tanggal Transaksi        | 01/02/2018         |                  | 01/03/2018   |                       |                   |                   |                          |  |
|       | No. Referensi            |                    |                  |              |                       |                   |                   |                          |  |
| 0     | a                        |                    |                  |              |                       |                   |                   |                          |  |
|       |                          |                    |                  |              |                       |                   |                   | _                        |  |
| 84    | Saragat Reveated         | Ro. Balancesi      | No. Pakke        | Tipe Namatal | Besar Ransakai Igramp | Suminal (Figs     | Status Transattat | Atel                     |  |
|       | 14022010141621           | 201001348+04808    | A25553           | Pergelan     |                       | 3.506.417         | Diste             | 2 To a Tax tax Televisor |  |
| -     | pikan 1 s/d 0 dan 1 data |                    |                  |              |                       |                   |                   | 1                        |  |
| Menam |                          |                    |                  |              |                       |                   |                   |                          |  |

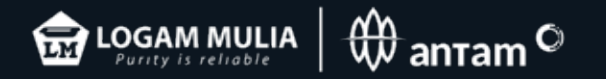

## Transaksi Pembelian Saldo Emas BRANKAS LM

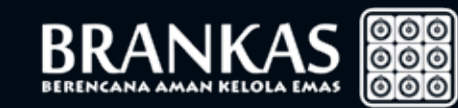

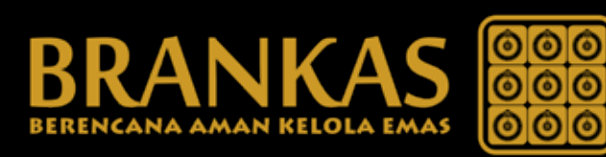

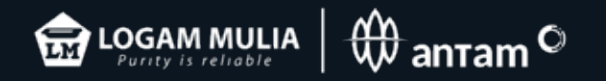

| Pembelian               |                                                 |      |     |
|-------------------------|-------------------------------------------------|------|-----|
| Rama                    | R BREGAS BANONO ADHE                            |      |     |
| Tanggal Transaksi       | 01-03-2018 14:43:49                             |      |     |
| Nomor Rekening          | 3013000007 - Jakarta Savinah - BUDI KUMALA/KATI | >    |     |
| Sumber Dana             | Gaji Pendapatan                                 | ~    |     |
| Tujuan Transaksi        | Irvetas                                         | ×    |     |
| Produk                  | Emas Batargan                                   |      |     |
| Besar Transaksi         | 1                                               | gram |     |
| Tipe Pembayaran         | Traissfer Mandie                                | ×    |     |
| Nominal                 | Rp 556 000                                      |      |     |
| Langet Activulang Batal |                                                 |      | ŇÍ/ |
|                         |                                                 |      |     |
|                         |                                                 |      |     |

Mengisi kolom yang tersedia & mencantumkan besar transaksi Emas Antam LM dalam kelipatan 1 gram beserta pilihan rekening pembayaran

 Jika transaksi sudah sesuai KLIK LANJUT

• Jika transaksi tidak sesuai KLIK ATUR ULANG

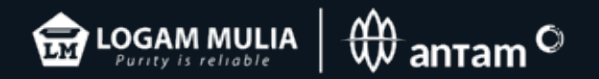

|                                       | lonfirmasi Pembeli | ian                    |            |   |    |
|---------------------------------------|--------------------|------------------------|------------|---|----|
|                                       | Nama               | R BREGAS BANONO ADHE   |            |   |    |
|                                       | Tanggal Transaksi  | 01-03-2018 14:44:32    |            |   |    |
|                                       | Nomor Releasing    | 3013000007             |            |   |    |
|                                       | Sumber Dana        | Gaji/Pendapatan        |            |   |    |
|                                       | Tujuan Transaksi   | Itvestani              |            |   |    |
|                                       | Tipe Pembayaran    | Transfer Mandini       |            |   |    |
|                                       | Rincian Biaya      | Emas Balargan @ 1 gram | Rp 896.000 |   |    |
|                                       |                    | PPH22                  | Rp 2.682   |   |    |
|                                       | Biaya Total        |                        | Rp 596 682 |   |    |
|                                       |                    |                        |            |   |    |
|                                       | lansi Fergoor Form | d Batal                |            | 0 |    |
|                                       |                    |                        |            |   |    |
|                                       |                    |                        |            |   | M/ |
|                                       |                    |                        |            |   |    |
| · · · · · · · · · · · · · · · · · · · |                    |                        |            | A |    |
|                                       |                    |                        |            |   |    |
|                                       |                    |                        |            |   |    |
|                                       |                    |                        |            |   |    |
|                                       |                    |                        |            |   |    |
|                                       |                    |                        |            |   |    |

Sistem secara otomatis akan menampilkan konfirmasi dan notifikasi yang berisi detail transaksi pembelian beserta nomor rekening virtual serta langkah pembayaran

Jika sudah sesuai klik lanjut

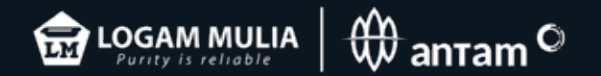

| BR                        | ANKAS               |                         | -beese     | Cell Salds — Riveryal Tran | nes tennes) | R BREGAS BANOVO + / |   |  |
|---------------------------|---------------------|-------------------------|------------|----------------------------|-------------|---------------------|---|--|
| Notif                     | kasi                |                         |            |                            |             |                     |   |  |
|                           | No. Selerensi       | 2518013REF05058         |            |                            |             |                     |   |  |
|                           | Nama                | R BREGAS BAWOND ADHE    |            |                            |             |                     |   |  |
|                           | Tanggal Transaksi   | 01-03-2018 14-44.49     |            |                            |             |                     |   |  |
|                           | Notion Raikening    | 3613000007              |            |                            |             |                     |   |  |
|                           | Sumber Dana         | Gaji Fendapatan         |            |                            |             |                     |   |  |
|                           | Tujuan Transaksi    | Investani               |            |                            |             |                     |   |  |
|                           | Tipe Pembayaran     | Transfer Mandiri        |            |                            |             |                     |   |  |
|                           | Rincian Biaya       | Emais Batangan @ 1 gram | Rp 595.000 |                            |             | 1.0                 |   |  |
|                           |                     | PPH22                   | Rp 2 682   |                            |             |                     |   |  |
|                           | Biaya Total         |                         | Po 598.662 |                            |             |                     |   |  |
|                           | No. Virtual Account | 8448131003011293        |            |                            |             |                     |   |  |
|                           | motat Waktu         | 01.03-2018              |            |                            |             | 160                 |   |  |
|                           | Pembayaran          |                         |            |                            |             |                     | 5 |  |
|                           | 1 <u></u>           |                         |            |                            |             |                     |   |  |
|                           | a Cable Labourt Ref | and a                   |            |                            |             | <b>U</b>            |   |  |
|                           |                     |                         |            |                            |             |                     |   |  |
|                           |                     |                         |            |                            |             |                     |   |  |
|                           |                     |                         |            |                            |             |                     |   |  |
|                           |                     |                         |            |                            |             |                     |   |  |
|                           |                     |                         |            |                            |             |                     |   |  |
|                           |                     |                         |            |                            |             |                     |   |  |
|                           |                     |                         |            |                            |             |                     |   |  |
|                           |                     |                         |            |                            |             |                     |   |  |
|                           |                     |                         |            |                            |             |                     |   |  |
|                           |                     |                         |            |                            |             |                     |   |  |
|                           |                     |                         |            |                            |             |                     |   |  |
|                           |                     |                         |            |                            |             |                     |   |  |
| DANUZAC                   | 00                  | 0                       |            |                            |             |                     |   |  |
| 5KANKAS                   | 00                  | 0                       |            |                            |             |                     |   |  |
| BERENCANA AMAN KELOLA EMA | 5 00                | 0                       |            |                            |             |                     |   |  |

### Cetak reference jika dibutuhkan

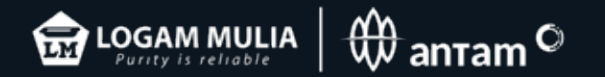

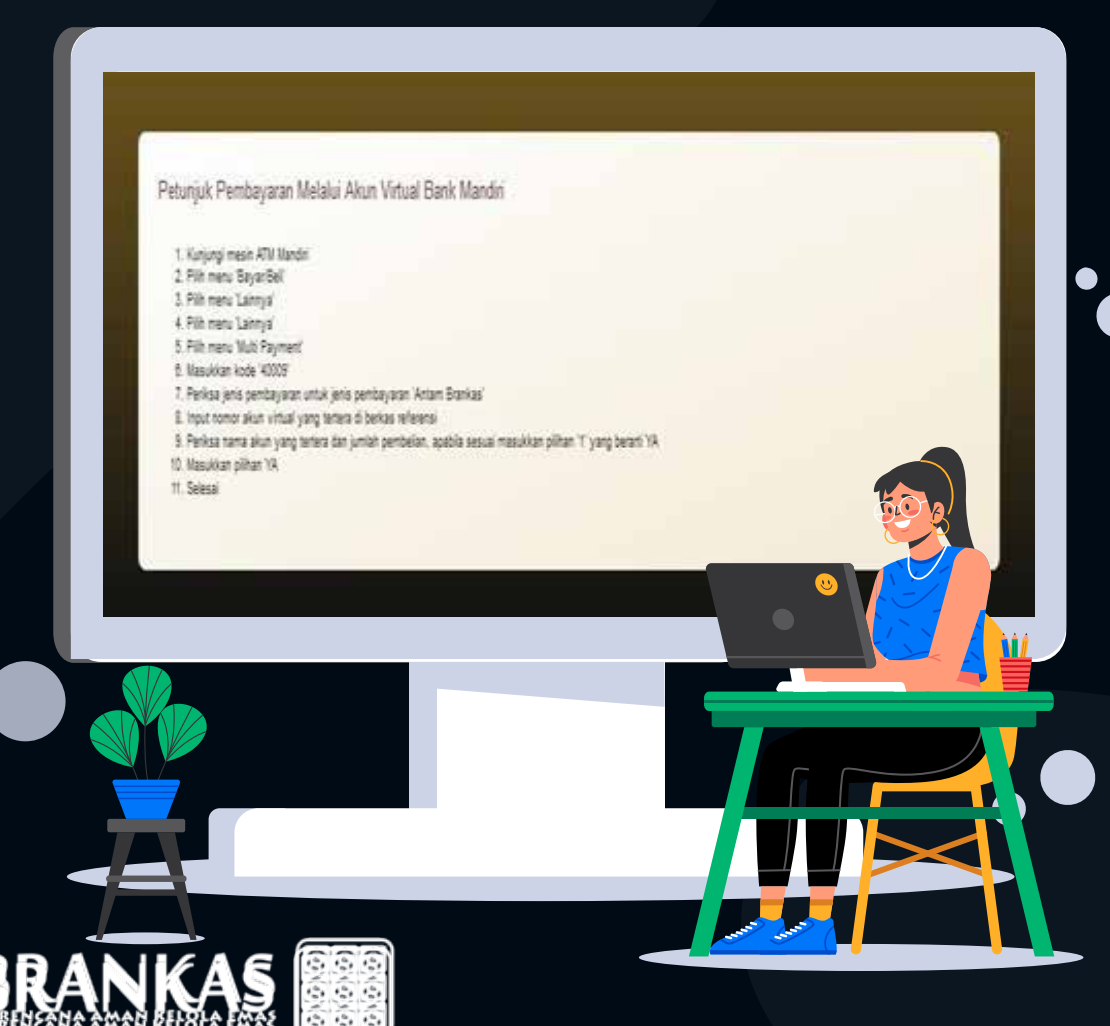

Pembayaran dapat dilakukan melalui:

TELLER, ATM, mobile banking atau internet banking:

mandırı

🔣 BANK BRI

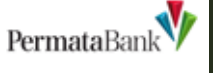

#### Catatan:

Pembayaran satu kali transfer sesuai dengan nilai pembelian maksimal pukul 21.00 WIB, melalui RTGS pukul 13.00 WIB

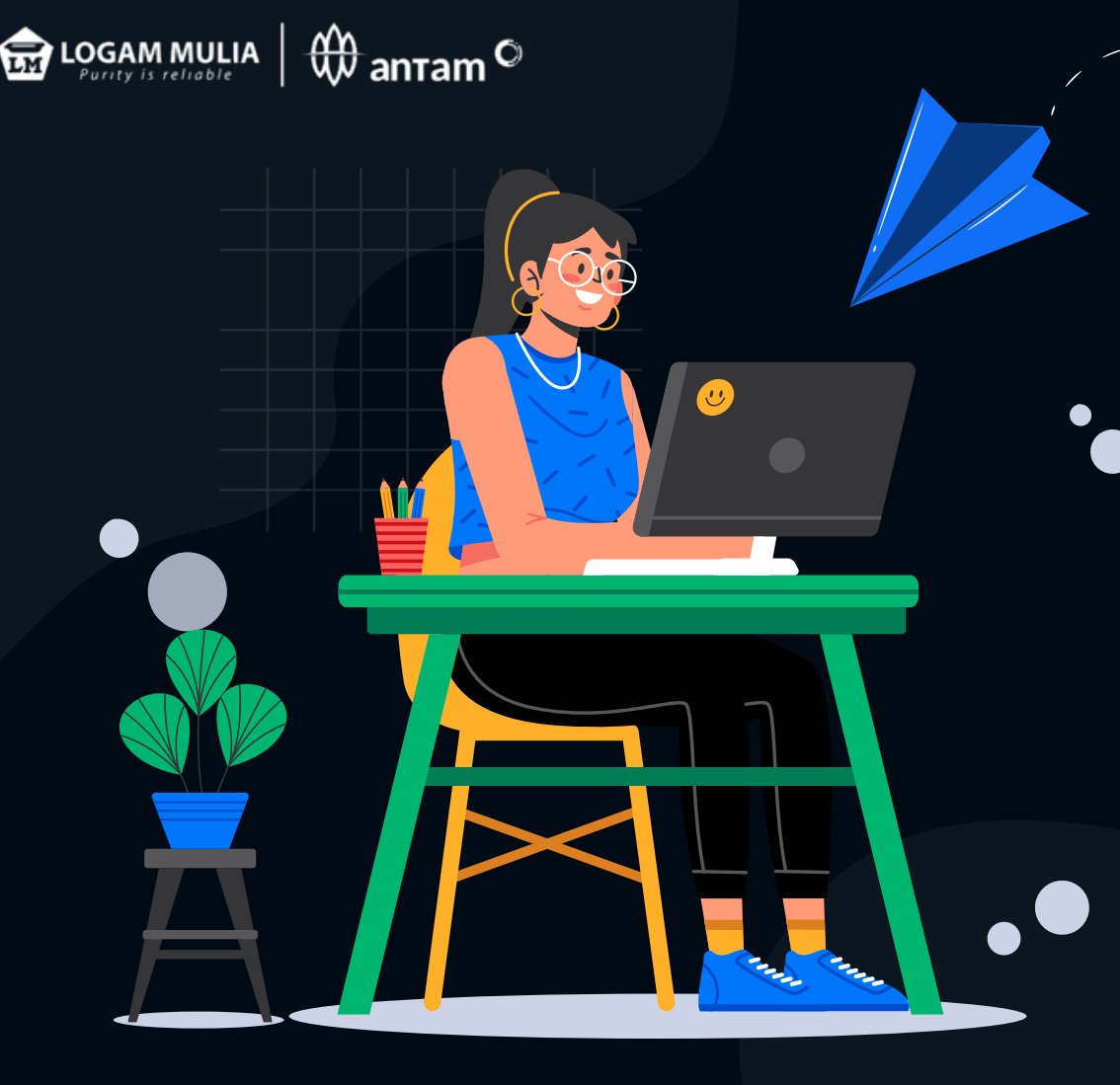

Setelah pembayaran berhasil, secara otomatis akan menerima notifikasi via sms dan saldo terupdate di sistem BRANKAS.

#### Catatan:

Hari dan jam transaksi pembelian di sistem BRANKAS Senin–Sabtu Pukul 09.00–20.00 WIB (Hari Minggu dan Hari Libur Nasional Tutup)

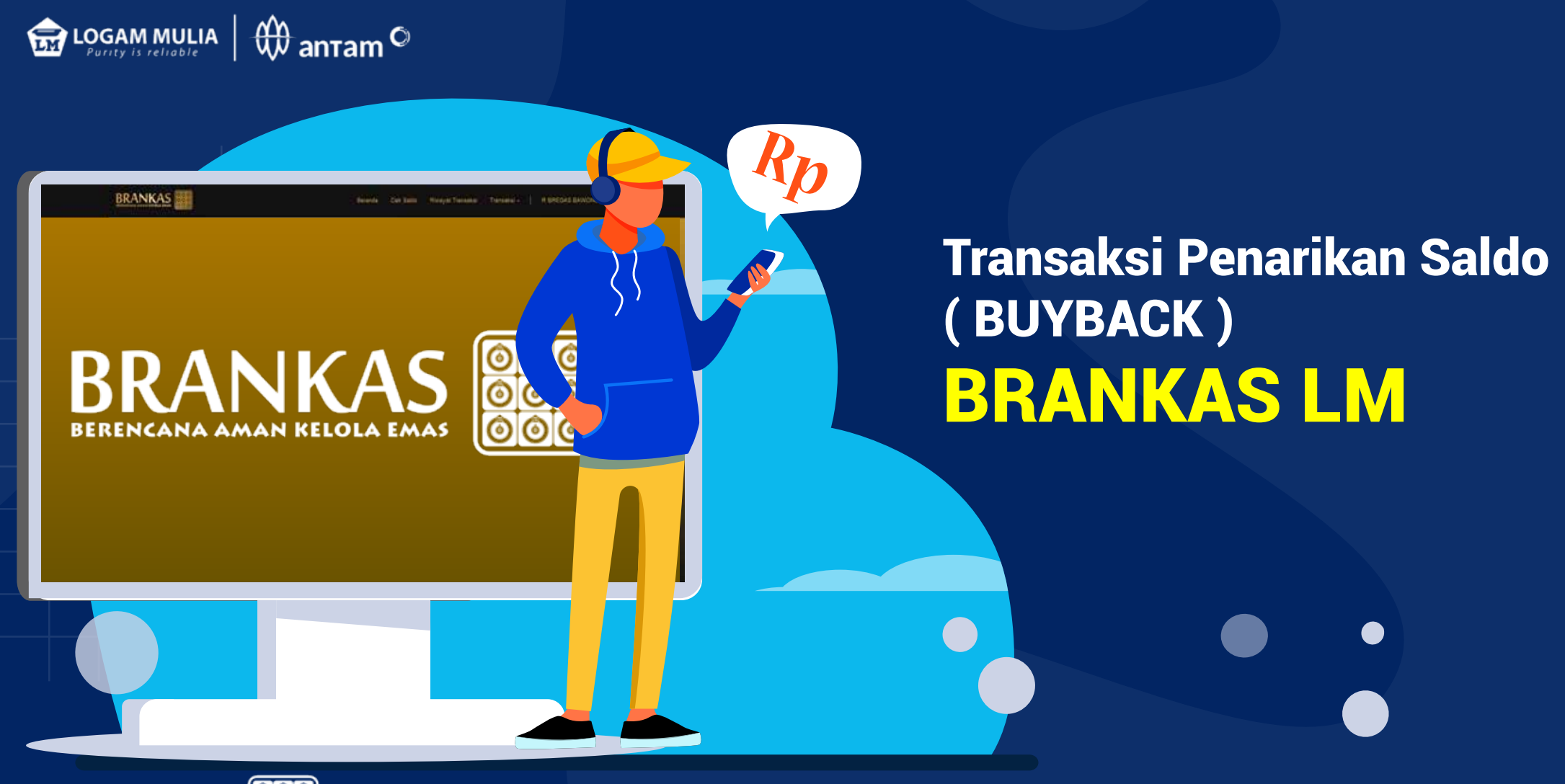

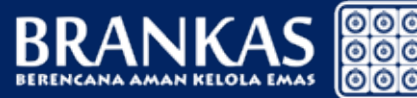

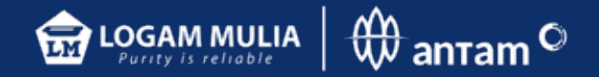

Mengisi kolom yang tersedia dan mencantumkan besar transaksi Emas Antam LM dalam kelipatan 1 gram.

- Jika transaksi sudah sesuai KLIK LANJUT
- Jika transaksi tidak sesuai KLIK ATUR ULANG

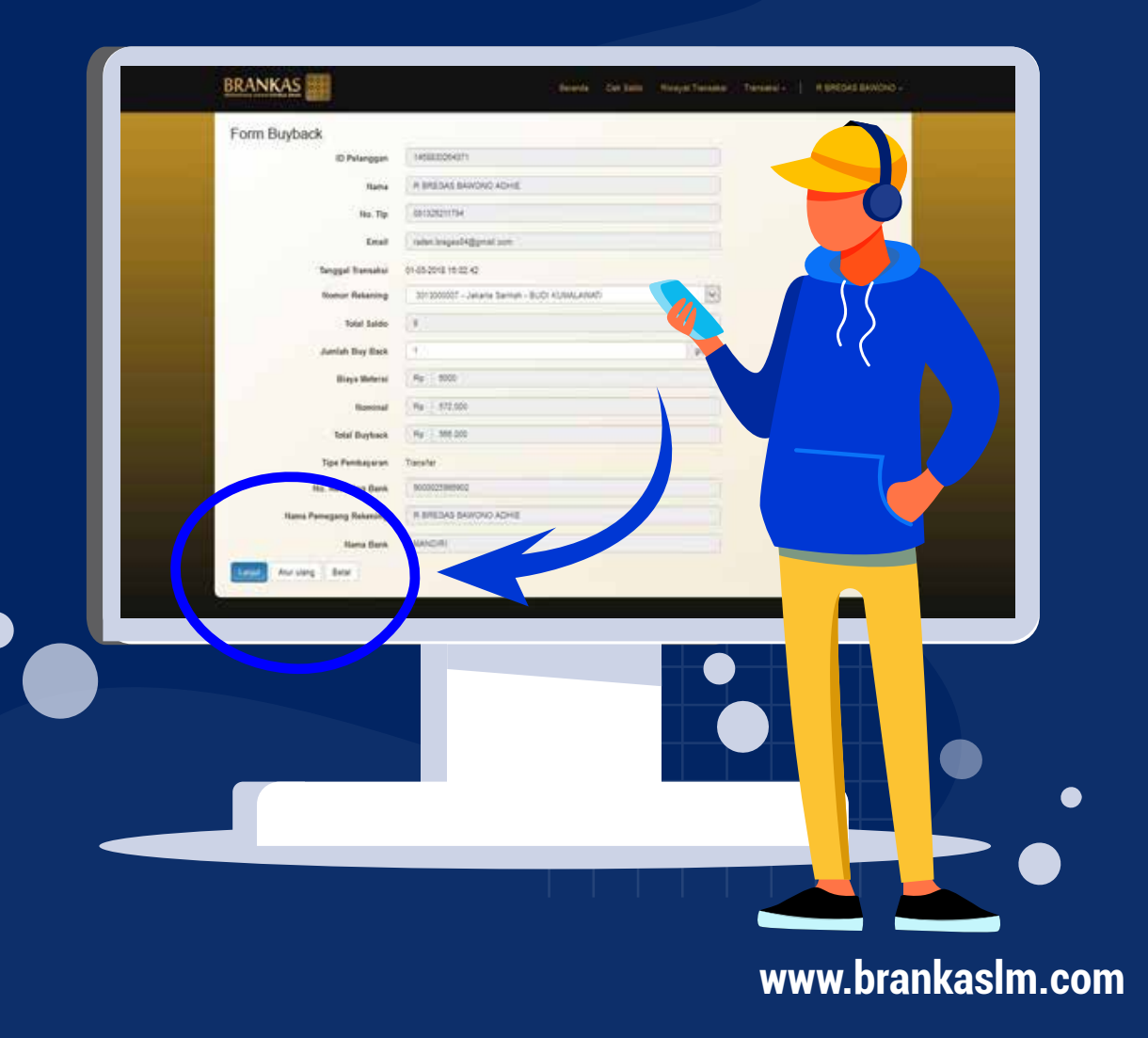

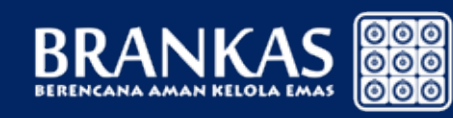

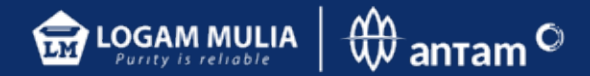

Sistem secara otomatis akan menampilkan konfirmasi dan notifikasi yang berisi detail transaksi penarikan saldo beserta nomor rekening pelanggan yang telah didaftarkan.

|                                                                                                    | BRANKAS                  | , formelia - Cale Salari                        | Anapit Service - Thirdest - | N BRESKS BAWOND - |
|----------------------------------------------------------------------------------------------------|--------------------------|-------------------------------------------------|-----------------------------|-------------------|
| Image: Image: Image | Form Buyback             |                                                 |                             |                   |
| iiiiiiiiiiiiiiiiiiiiiiiiiiiiiiiiiiii                                                                                                    | 10 Pelanggan             | Nellanosenn                                     |                             |                   |
| hi fi fi fi fi fi fi fi fi fi fi fi fi fi                                                                                                    | Ratio                    | A BREDAS BAWOND ADHE                            |                             |                   |
| Kail     Marking     Marking                                                                                                    | No. To                   | MINER THE                                       |                             |                   |
| Taged Basel     Taged Basel        Taged Basel <th>Deal</th> <th>value tesped tiggenal som</th> <th></th> <th></th>                                                                                                    | Deal                     | value tesped tiggenal som                       |                             |                   |
| Norm Wasteing     Norm Wasteing                                                                                                    | Serged Tensite           | 01452018 1932 42                                |                             |                   |
| Normality     Normality                                                                                                    | Somer Relating           | 2012000007 - Jaharie Samen - Buttr AluteALANATI | -                           |                   |
| Antin Buy Bis   Bis Shanis   Bis Shanis <                                                                                                    | Total Sales              | 0                                               | 984                         |                   |
|                                                                                                    | Junish Bay Back          | 1425                                            | ant l                       |                   |
| Image: Sector Sector Secto | Biaya Meterai            | Au : 2000                                       |                             |                   |
| Intelligence     Intelligence                                                                                                    | Record                   | We 1 572.000                                    |                             |                   |
|                                                                                                    | Total Daytack            | Wy (7 100 000                                   |                             |                   |
|                                                                                                    | Toe Penhapura            | Tanaha                                          |                             |                   |
|                                                                                                    | No. Relating Bank        | 90000223869000                                  |                             |                   |
|                                                                                                    | Nama Painegang Bakaning  | R EREDAS BAWOND ADHE                            |                             |                   |
|                                                                                                    | Name Data                | MACHI                                           |                             |                   |
|                                                                                                    | The second second second |                                                 |                             |                   |
|                                                                                                    |                          |                                                 |                             |                   |
|                                                                                                    |                          |                                                 |                             |                   |
|                                                                                                    |                          |                                                 |                             |                   |
|                                                                                                    |                          |                                                 |                             |                   |
|                                                                                                    |                          |                                                 |                             |                   |
|                                                                                                    |                          |                                                 |                             |                   |
|                                                                                                    |                          |                                                 |                             |                   |
|                                                                                                    |                          |                                                 |                             |                   |
|                                                                                                    |                          |                                                 |                             |                   |
|                                                                                                    |                          |                                                 |                             |                   |
|                                                                                                    |                          |                                                 |                             |                   |
|                                                                                                    |                          |                                                 |                             |                   |

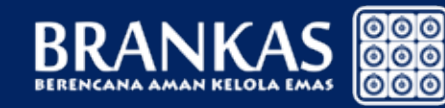

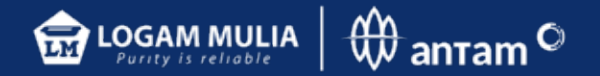

#### Untuk tahap verifikasi selanjutnya akan menerima token via sms.

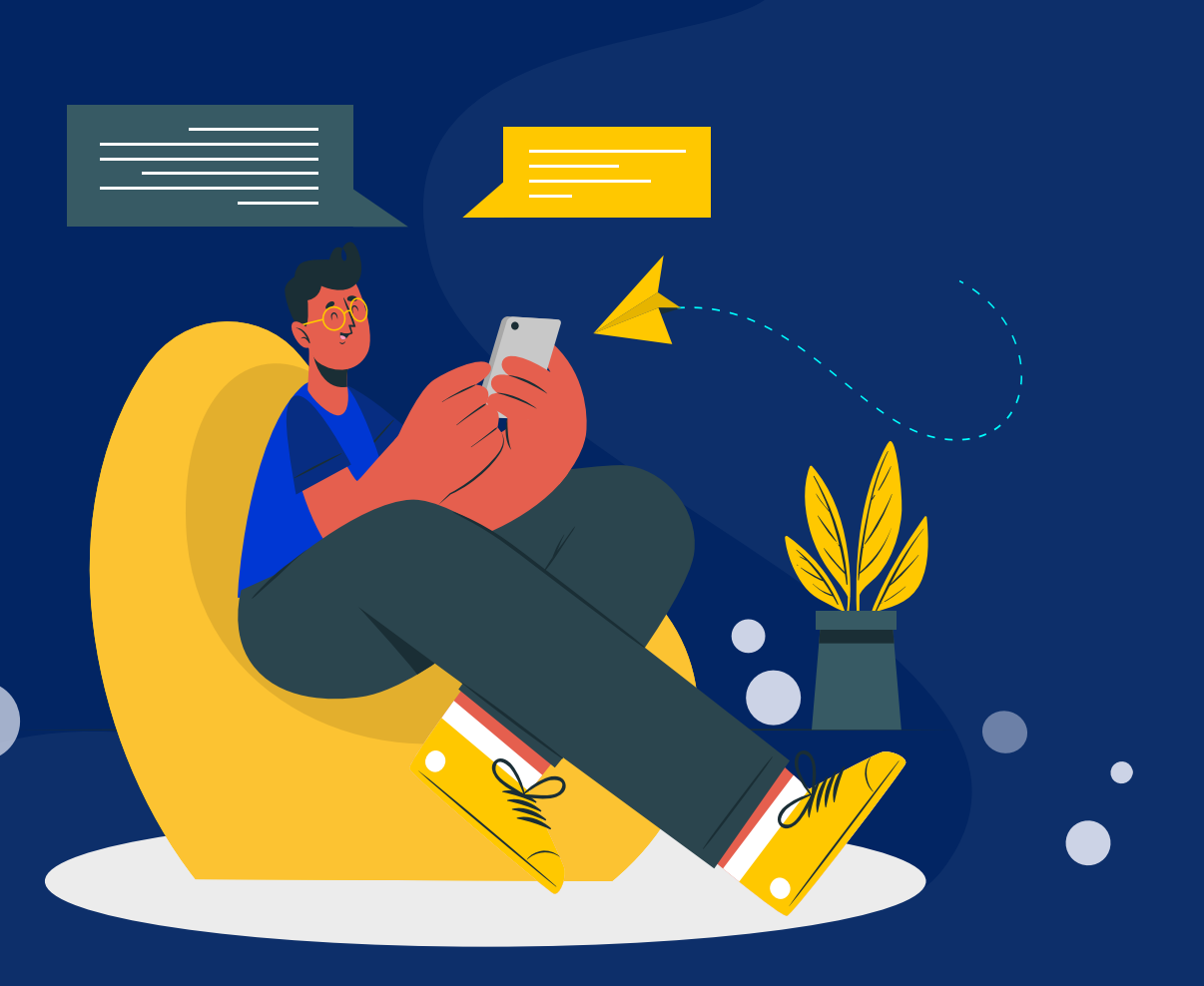

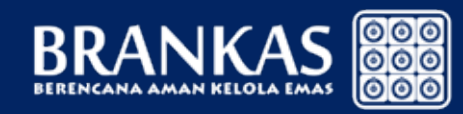

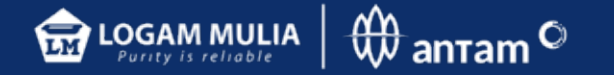

Setelah berhasil dana secara otomatis ditransfer maksimal H+3 sejak transaksi diajukan.

#### Catatan:

Hari dan jam transaksi BUYBACK di sistem BRANKAS Senin–Jumat Pukul 09.00–15.00 WIB (Hari Sabtu, Minggu dan hari Libur Nasional Tutup)

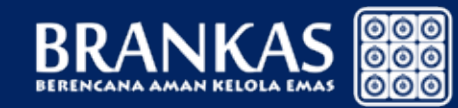

www.brankaslm.com

**ATM** 

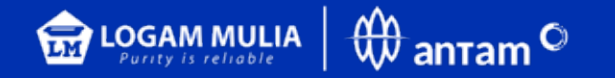

## Transaksi penarikan Saldo (Cetak Fisik) BRANKAS LM

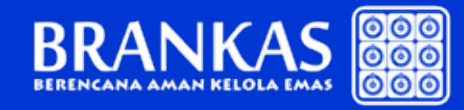

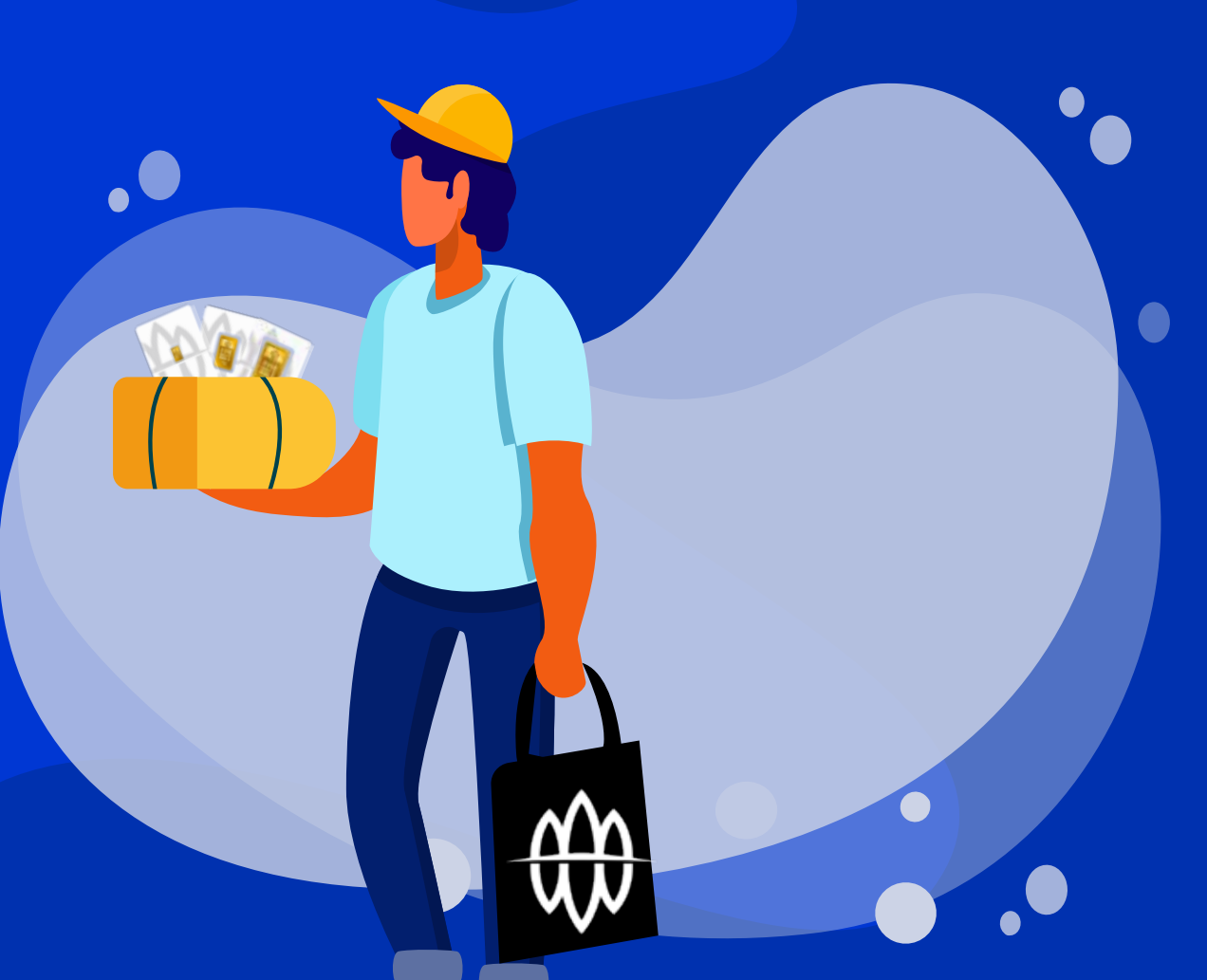

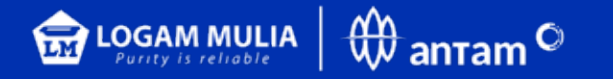

| BRANKAS                     |                                                                        | Beranda Celt Saldo       | Rowyat Transition Transition + - |
|-----------------------------|------------------------------------------------------------------------|--------------------------|----------------------------------|
| Nomor Rekening              | Pilih Satu                                                             | 9                        |                                  |
| Total Saldo                 |                                                                        | grain                    |                                  |
| Tanggal Transaksi           | 05-11-2020 09 35 30                                                    |                          |                                  |
| Jumlah dan Jenis<br>Pecahan | 2 gram 👻                                                               | Tambah                   |                                  |
|                             | Jumlah Pecahan (gram)                                                  | Akai                     |                                  |
| Total Pengambilan           | 0 gram                                                                 |                          |                                  |
| Tipe Pomboyaran             | Multipayment Mandri<br>Note: Pembayatan VA Mandiri hanya dapat dilakuk | an untuk sosama Mandiri. |                                  |
| Metode Pengambilan          |                                                                        |                          |                                  |
|                             | O Diambil ke Butik<br>O Delivery ke Alamat                             |                          |                                  |
| Pengambilan                 |                                                                        |                          |                                  |
| Filigentiation              | O Sendiri                                                              |                          |                                  |
|                             | 🔿 Dikuasiakan Kepeda Orang Lain                                        |                          |                                  |
| Langet Atur ulang Batal     |                                                                        |                          |                                  |
|                             |                                                                        |                          |                                  |
|                             |                                                                        |                          |                                  |
|                             |                                                                        |                          |                                  |
|                             |                                                                        |                          |                                  |
|                             |                                                                        |                          |                                  |
|                             |                                                                        |                          |                                  |
|                             |                                                                        |                          |                                  |
|                             |                                                                        |                          |                                  |
|                             |                                                                        | ₩                        |                                  |
|                             |                                                                        |                          |                                  |
|                             | 00                                                                     |                          |                                  |
| AMAN KELOLA EMAS            |                                                                        |                          |                                  |

- Mengisi kolom yang tersedia dan mencantumkan besar logam mulia batangan beserta jumlah gram emas yang akan ditarik.
- Memilih metode pengambilan diambil di butik atau dikirim ke alamat domisili dan pilihan diambil sendiri atau dikuasakan (melampirkan surat kuasa bermaterai)
- Pilihan rekening pembayaran untuk biaya cetak

Jika transaksi sudah sesuai KLIK LANJUT
Jika transaksi tidak sesuai KLIK ATUR ULANG

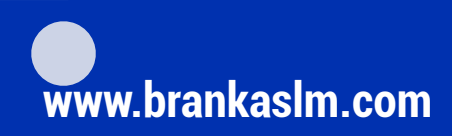

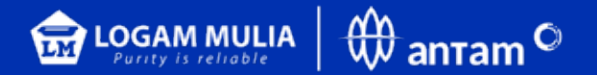

| Kontimasi Penganisian Fisi         | 6                                                                |              |  |
|------------------------------------|------------------------------------------------------------------|--------------|--|
| koox futurea<br>Parager<br>In Dece | 2010/2010/02/2010<br>Helecoletti / Altrades Sevide               | ko ¥C−€      |  |
| sanat teru<br>Segui Terus          | ale reprințiper se                                               |              |  |
|                                    | 2000<br>1                                                        | Headar.      |  |
| The Programme                      | 1004                                                             |              |  |
| Belles Tergenster<br>Bergenster    | Dentifican (D Jeans Por Secury<br>Securi                         |              |  |
| BACIO PRESUNI<br>BUDI Z            | Transfer Honori<br>BAART310803070387                             |              |  |
| Enge Celar.<br>1974 Enge Celar     | mg 40000<br>mg 4000                                              |              |  |
| Ropi Perciti<br>Ropi Kolwa         | Np 0<br>Ny 6.000                                                 |              |  |
| folg Bags<br>Kontines Totar        | Mp 50.000                                                        |              |  |
|                                    | ana pa panaran indonesian<br>Ana pa panaran indonesian<br>Anaran | Vor nemaa Dr |  |
|                                    | _                                                                |              |  |

Sistem secara otomatis akan menampilkan konfirmasi dan notifikasi yang berisi detail transaksi penarikan saldo dalam gram serta total biaya cetak dengan nomor rekening virtual serta langkah pembayaran.

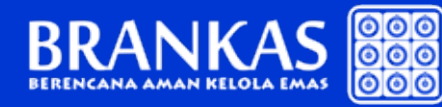

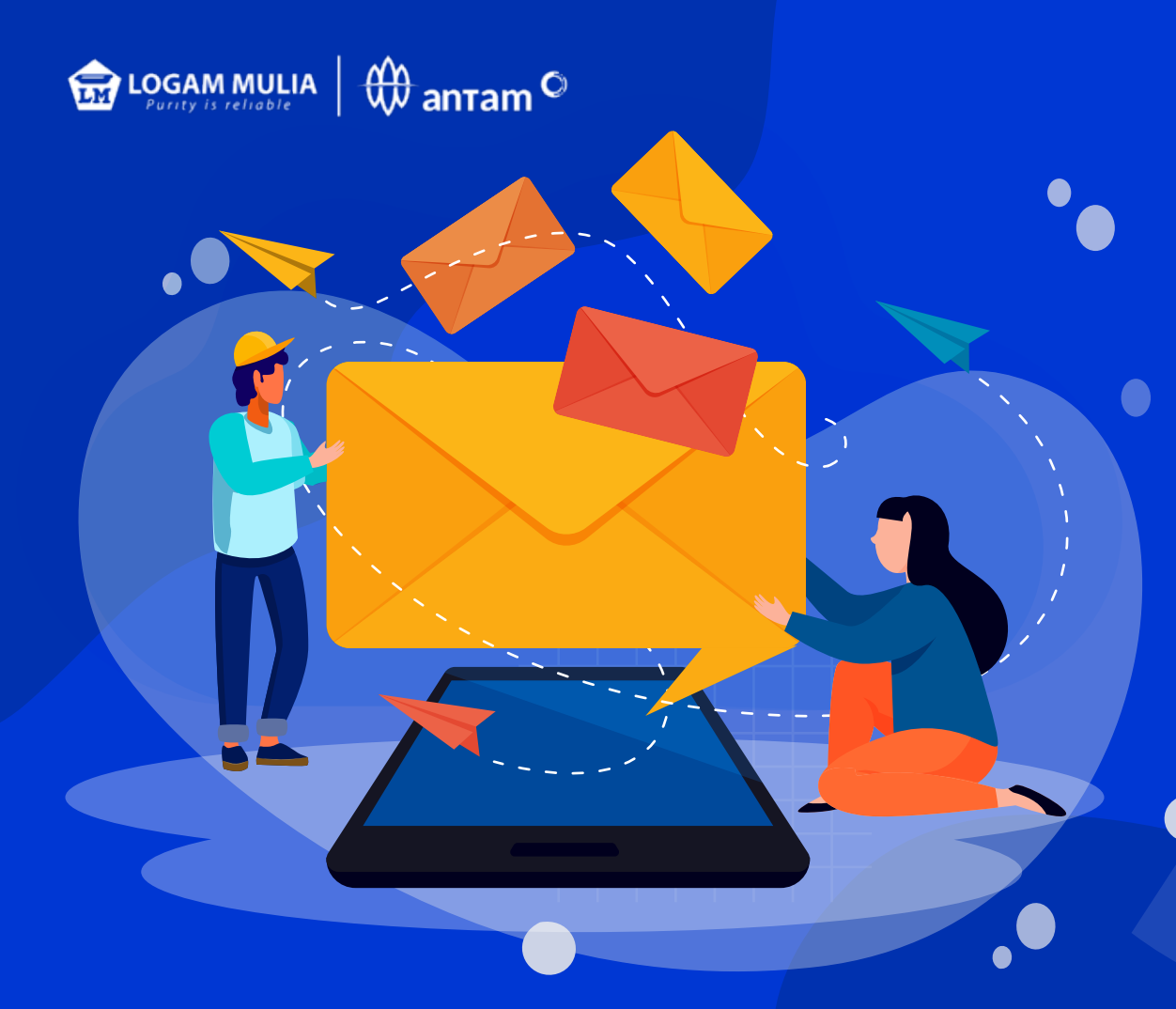

#### Untuk tahap verifikasi selanjutnya akan menerima token via sms

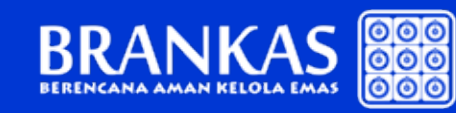

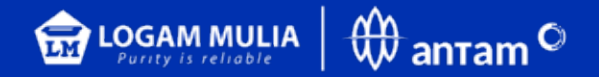

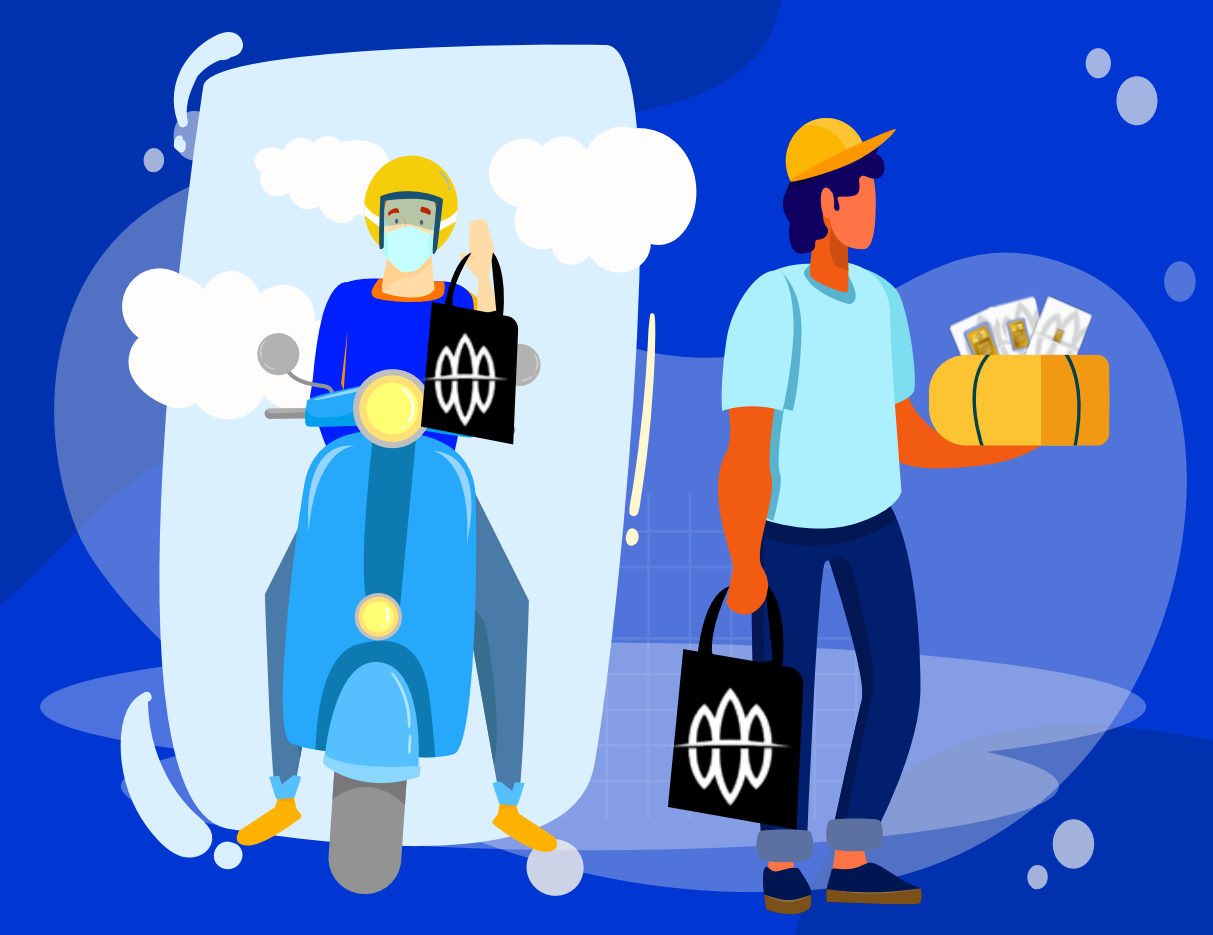

Setelah itu informasi waktu pengambilan akan disampaikan melalui email maksimal 7 hari kerja atau pelanggan menunggu barang dikirim ke alamat.

#### **Catatan:**

Hari dan jam transaksi penarikan fisik di sistem BRANKAS Senin–Jumat Pukul 09.00–15.00 WIB (Hari Sabtu, Minggu dan hari Libur Nasional Tutup)

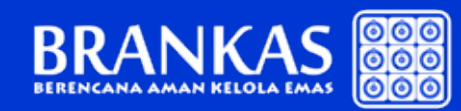

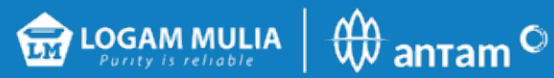

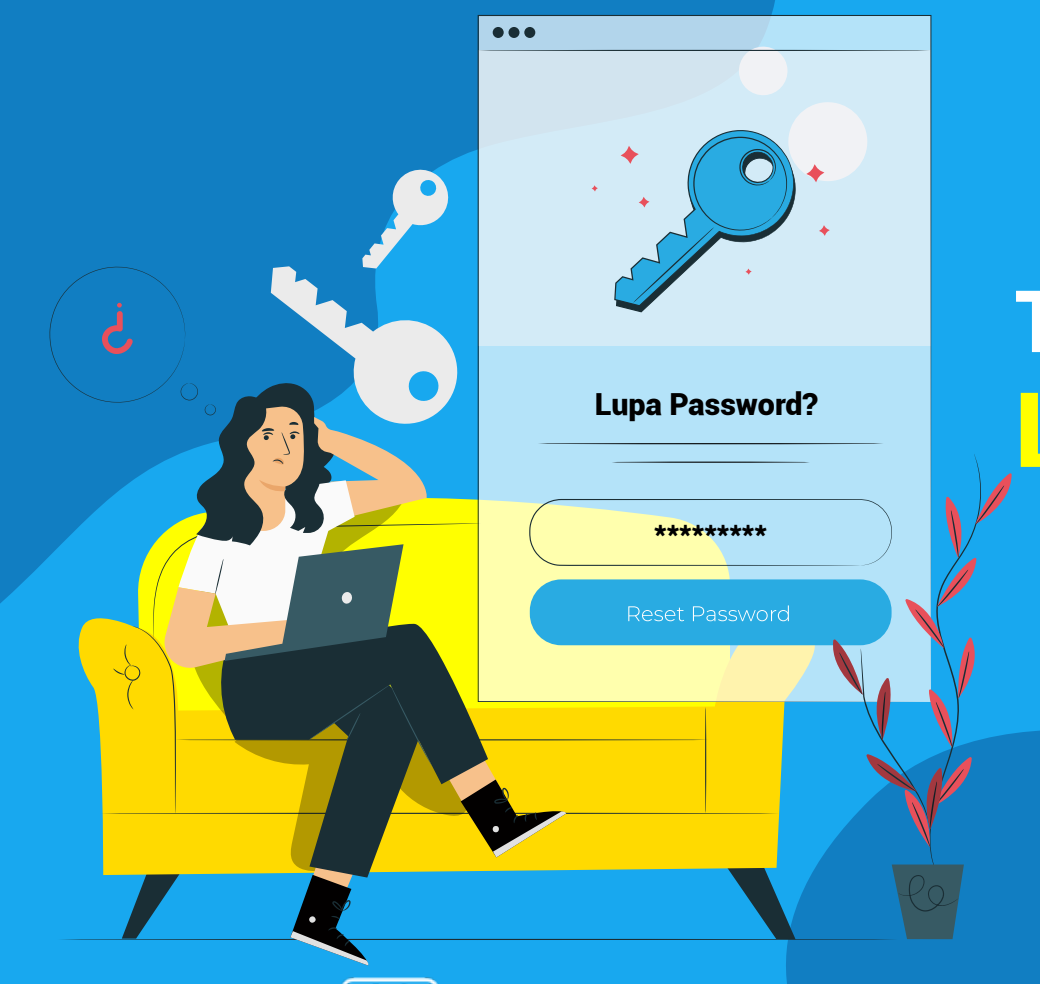

## BRANKAS

www.brankaslm.com

# Tata Cara apabila Lupa ID dan Password

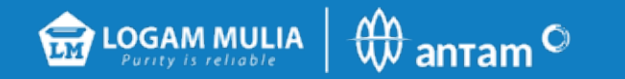

| BR |                                | Pilih menu  |
|----|--------------------------------|-------------|
|    | Selamat Datang                 | Lupa Passwo |
|    | Silakan memasukan ID Pelanggan |             |
|    | ID Pengguna ID Pengguna Lanjut |             |
|    |                                |             |
|    |                                |             |
|    |                                |             |

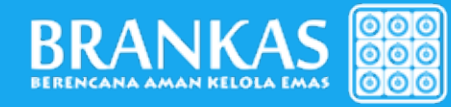

www.brankaslm.com

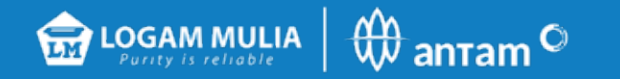

| ID Pengguna   | ID Pendouna |  |
|---------------|-------------|--|
| Nama Ibu      | Nama Ibu    |  |
| Tanggal Lahir | DD/MM/YYYY  |  |

#### Input ID pengguna

(kombinasi 4 huruf nama depan, 4 huruf nama belakang, 2 digit tanggal lahir, 2 digit bulan lahir)

# Input nama Ibu Input tanggal lahir

(2 digit tanggal lahir/2 digit bulan lahir/ 4 digit tahun lahir)

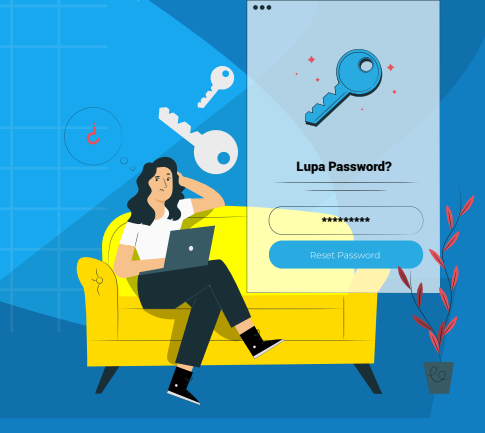

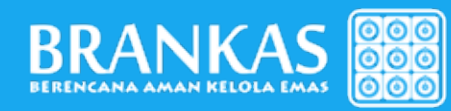

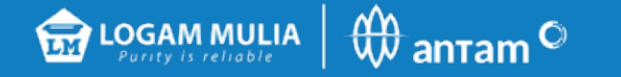

| Selamat Datang                |                                  |
|-------------------------------|----------------------------------|
| Silakan isi form di bawah ini | seriebih dahulu.                 |
| ID Pengguna                   | MYTHPRAS0810                     |
| Kode Aktivasi                 | Kode Aktivasi                    |
| Kata sandi                    | Password                         |
| Konfirmasi Sandi              | Konfirmasi Password              |
| Tanggal Lahir                 | DOMMYYYY                         |
| Nama Ibu                      | Nama Rou                         |
| Kata sandi harap dili         | ngat den disimpan kerahasiaannya |
|                               |                                  |
|                               | Batal                            |

### **Kode Aktivasi**

Kode aktivasi akan dikirimkan via email dan sms untuk melakukan aktivasi dan pembuatan kata sandi kembali

Jika masih terkendala silahkan dapat menghubungi kami via e-mail brankas@antam.com

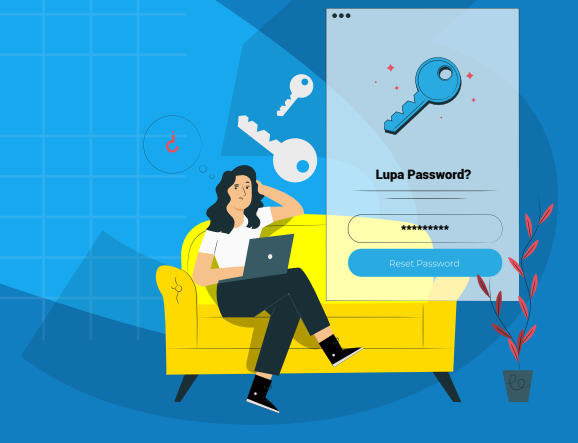

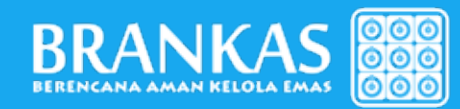